# Nginx HTTP Server SSL 服務運轉 OCSP Stapling 之設定與

## 測試

聲明:本說明文件之智慧財產權為中華電信股份有限公司(以下簡稱本公司)所有, 本公司保留所有權利。本說明文件所敘述的程序係將本公司安裝相關軟體的經驗 分享供申請 SSL 伺服軟體憑證用戶參考,若因參考本說明文件所敘述的程序而 引起的任何損害,本公司不負任何損害賠償責任。

本說明書適用於 Nginx 環境下之 SSL 伺服器軟體憑證安裝,並假設 Nginx HTTP Server 係執行於 Linux。本說明書的安裝程序,已經在 Nginx-1.7.4 版測試過,您所使用的版本或環境可能與本版本有所差異,若是如此則請參考您的 Web Server 及 SSL 模組相關 使用手冊,適度調整 SSL 伺服軟體憑證安裝步驟。 Nginx Server 官方網站請參考 http://nginx.org/

- 1. 本次設定與測試環境如下說明
  - Nginx HTTP Server 架設在 CentOS 6.3 64 位元作業系統上
  - 整體網站服務之運轉環境為 Nginx HTTP Server 1.7.4 + OpenSSL 1.0.1i

     + PHP 5.3.29
- 2. Nginx 系統環境之設定說明
  - Nginx HTTP Server 必須先設定好 SSL 服務
  - 修改 Nginx HTTP Server 組態設定檔案 conf/nginx.conf, 加入 OCSP Stapling Configuration, 如下設定

```
server {
  listen
              443 ssl;
  server name 192.168.133.250;
  ssl_certificate
                     /export/nginx-1.7.4/conf/Certs/SSL250.pem;
  #nginx 本身既有的 SSL Base64 憑證,
  ssl certificate key
                    /export/nginx-1.7.4/conf/Certs/SSL250.key;
  #nginx 本身既有的 SSL Base64 憑證之相對應的私鑰
         /export/www/htdocsSSL/;
                                 #SSL 主要服務網站目錄
  root
  index index.html index.htm index.php; #網站入口檔案
  #Nginx OCSP Stapling 設定段落
  ssl_stapling on;
  ssl_stapling_verify on;
  ssl_trusted_certificate /export/nginx-1.7.4/conf/TrustCertChain.pem;
  #此 TrustCertChain.pem 包含內容有 SSL 憑證簽發的 CA Base64 憑證
```

#### 與 RootCA Base64 憑證,放置有 SSL 憑證的可信憑證串列

## I TrustCertChain.pem Example: 實際上就是GRCACA憑證與GCA憑證, 或者 eCACA憑證與Public CA憑證

-----BEGIN CERTIFICATE-----

MIIFPzCCAyegAwIBAgIRALm9ZUDUqkyTYRtm36nZyNEwDQYJKoZIhvcNAQELBQAw OTELMAkGA1UEBhMCVFcxKjAoBgNVBAoMIVRlc3QgUm9vdCBDZXJ0aWZpY2F0aW9u BgNVBAYTAIRXMSowKAYDVQQKDCFUZXN0IFJvb3QgQ2VydGlmaWNhdGlvbiBBdXRopprox and a strength and a strength and a strb3JpdHkwggIiMA0GCSqGSIb3DQEBAQUAA4ICDwAwggIKAoICAQCHwy43pDmpGBZw bh2T1g/qL4CBlnMDX0jgh37z7LUNQUr4DrP4Sim3nZe/fClGLmxZNDAAVnGqmMkJ +MvAL+gfAxONfVxG3GFinkp10RdIUQr7Hxlb07w9W70cD+2q/kwKdvVdQgZqxs3X eOFWwc+vPLevpzFn6zk+bXH7UYNnZOGc034tG7AgFuyUBuZYBCLpwxS/eBWrG4b0 MHd52tqJnamfUnX19zw7s/bGD7Nto2pQTowEy+5w3mAuw1hxwaeVlbBc/9QxHQ9P oMx9sFKapA1RsWb+jWONEAIS5FO23uRFSAc2Wqxd6Zt7zZdxYR+CrzsIm3MwzaiW HDKYXwDhJCF9ZaMhxVSULZVpSLCmlBGmk4SDQG80l5NWjIhTVHECEuV5Rkwv7tap uDCe/AApZdc9+Qm4ggnW8b+IXh84JLbQqkjV51I2A/YXEOat0Joe0iSF33UiDm9b 3SYXCpx3LAMIxEbD9RevxgguiNwan/F9B67LctVCabkjP9P5xnsG0LZ763svyUXY P2f29QFDmkwHlKFsCfZGfUZeeCoVihtp3E4q0ZUwt5V5UMgfTWHcKwkEyzZEarvJ wfP8NrLVHFanI0fXTrLfJGECZgBeEiVWC+TafODyRRYZfKRhsULkFvZI5nOuD/+1 MgVmM1HIWVu6BoJ6hRe5abyxyowiLQIDAQABo0IwQDAPBgNVHRMBAf8EBTADAQH/MB0GA1UdDgQWBBTbCcK+f0I7U5Ee4WGt/12xOr8+YDAOBgNVHQ8BAf8EBAMCAQYw DQYJKoZIhvcNAQELBQADggIBAFu/cXDOYuLGXh6nLlfe7jI0UeZRzzbOCx3/Ryy9 wY3aZfkYQdnqjdXW3SSLfow4AfcbecEaw6RvD2BqW4uMv5x0CpAaQN+FxhfpcW8I +ud41upDqSno9K0hJApEtNMNqKAeQsmu687BMqt+IVzupoLeSuYYsFmmYhBvpLBw dTPfykaeoUF5O318+0y4ay1E2cAp5d8MYb+T9Igj70TwZrqpLYWn8ibhDRvA0yMb znqQQUjiIovip0NVYO/lsW28wiCPvnNhcjFk811sdV6z9ZuLxzJNnJNlp6jYooiP UW5n8ULFs0fe08/QGsViwA06A4lhh+w3kg2NmIj3HAdZVaY8HGl6sHn3RLzmKV51 Lz7GqeTuzD14OX/CfRYWkEzlYa226Ql6OvLHTgJV3aeeojxfjPTGtdv8lxLWNoOj zHyGHv+Ch6gH8UFd7N1bygtTc1s3XFqz8ZpCba76bAoG2SAOTrlKwM7bzB/RWVy5 2hwm+6rHrmDzOI7pKdYEAgu9qf25ubvcKAMa4m0yDuhWhHUCDNDJuBd2X+ppiUAV pfSs8S3B5wtYvWucFe4AyqUCE/xUv3Kw48Z3E/LQs2PnCXYv/eIRJKoeoc+O6Zbo bunXlAQS6Yi0Kl9dBPkKS/CA6U/wq68fi1uqSX+zIpOkHo57ey5v1DbApY8Mk5mb uDtQ

-----END CERTIFICATE-----

-----BEGIN CERTIFICATE-----

OTELMAkGA1UEBhMCVFcxKjAoBgNVBAoMIVRlc3QgUm9vdCBDZXJ0aWZpY2F0aW9u BgNVBAYTAIRXMQswCQYDVQQKDAJUTDEMMAoGA1UECwwDR0NBMIIBIjANBgkqhkiG9w0BAQEFAAOCAQ8AMIIBCgKCAQEAxqeNZRjJccB9p6ZxILnw5VFDCNIWfGKKScUh 9XHplczgkUmfpLN8HVC1VfZfuaXBJdus7xoTBCd4RFF0f+bYJhBMTks6am6soYq4 F/08oad6IbgGSIPYx3wwTY3r86h7NAaO6ZW5e5kFng6jPsB9QwIHGOn07laVknmX jqyvU+P4W6gR25i7uRmRWKjfW5eAM6TGaHDLYgUEDEn2RTxR0V9uDfyA4XCdxdwo KjviX0uP0w+PqWD5baLb4SPJIW36e0KsQirmuY3SxLan1TnWtVrwal3naZKwjRG7 ARowHwYDVR0jBBgwFoAU2wnCvnzpe1ORHuFhrf9dsTq/PmAwHQYDVR0OBBYEFHg8 yzxe8mvpMbUpQEtEgflBtlWaMA4GA1UdDwEB/wQEAwIBBjAUBgNVHSAEDTALMAkG B2CGdmUAAwMwEgYDVR0TAQH/BAgwBgEB/wIBADBCBgNVHR8EOzA5MDegNaAzhjFo dHRwOi8vMTAuMTQ0LjEzMy45Mjo3MDAwL3JlcG9zaXRvcnkxL0NSTDIvQ0EuY3Js MFoGCCsGAQUFBwEBBE4wTDBKBggrBgEFBQcwAoY+aHR0cDovLzEwLjE0NC4xMzMuOTI6NzAwMC9yZXBvc2l0b3J5MS9DZXJ0cy9Jc3N1ZWRUb1RoaXNDQS5wN2IwDQYJ KoZIhvcNAQELBQADggIBABJyWotI8+XTqEfu75/Mc+Vs6Gejclmgdx6eo9CxBUuJ FaznFlCYa7WWb4VbixsUG9BHcCIzWNCXYV2TyIjSr/6vQpgFX4UKL2xeoKHIBbS1 WGzukq+ECmGLJqclWmRRE9HLHMf2tHwCDdXx2lkisJQJTdAY4gSp1WumTgBr1ujG VKElY5FTcXC6r7EJiCq/AHo2oJWPNFzcA2O4KeUzl/Jzzg1qILDfF2mkk+lLnzlw QQxEzOuv7VZnZqHSHryWCAaS5K2UcGVXNBArJ8gN5j3fCaLXX5jFFbYCUAY0Caf9 TEoWySSRrVIE3WDKOV4IUXYURyb3VdSNdD6JVcOgg9Ylp1Aufl5KL0BLU/kDQ01U tVjPMQlyA1kUTZ9TIIG//oA1A7xOCI7zz6yI7Yl5Q5zoqYuLoZLHi91HLPwvob8e RRci9sohp8XJDVheml+1vszR5gd44DyVPgJbOG9+hwmo8soUI+maqdIBKhgMV21Q 6Etp0+/QZnXGmIWFgARCAuy6osoUoVINTPEKtR2r/1xDqKo3eFgvef9q9PwR03dt giCtVqAy6vrVWWOMO6dczQ5vRYYbEmMXXFA7/aphdjZP3R3BZAyXrSXsXwAkHTTF

-----END CERTIFICATE-----

- 修改與設定完成 Nginx HTTP Server 組態設定,必須重新啟動 Nginx 服務才可以載入新的組態設定之內容。
- 3. 透過 Openssl s\_client 測試 Nginx OCSP Stapling 之運轉測試說明
  - 模擬系統環境如下:
  - 模擬 SSL 網站 https://192.168.133.250
  - 模擬 OCSP Server 回傳 SHA256 Response http://192.168.133.188/cgi-bin/OCSP2/ocsp\_server.exe
  - 使用 Openssl s\_client 工具進行模擬測試,並且開啟 OCSP Server 的 Apache HTTP Server LOG 與 Nginx HTTP Server 兩個主機畫面進行運轉 測試與記錄。
  - 模式測試情形如下:
    - 先進行 OCSP Server 與 Nginx Server 兩台測試主機的時間調校,必 須為設定為時間一致。
    - (2)由 Nginx Server 上執行第一次 HTTPS 連線測試,因為第一次使用 HTTPS,一定會去 OCSP Server 詢問該憑證之狀態,故畫面比較特別,如下所示:

時間點為14:41分,執行指令/usr/local/ssl/bin/openssl s\_client -connect 192.168.133.250:443 -tls1 -tlsextdebug -status

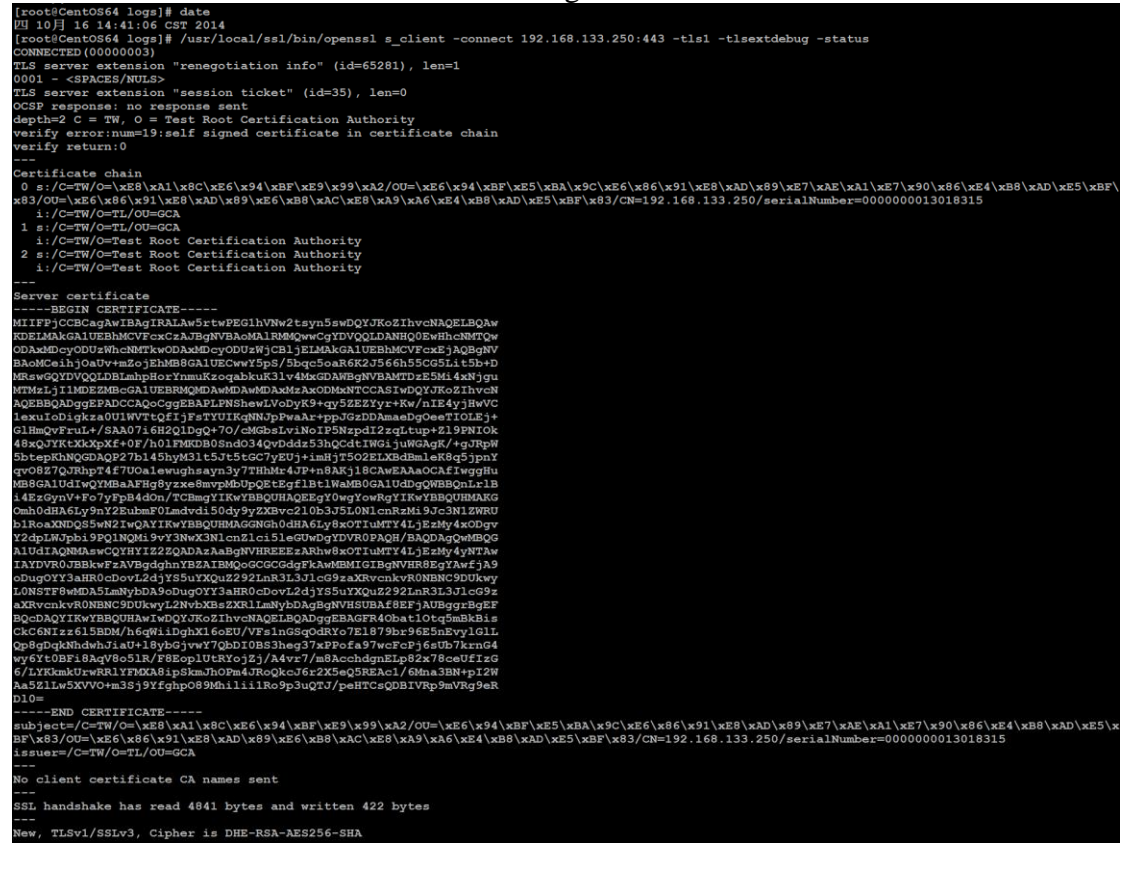

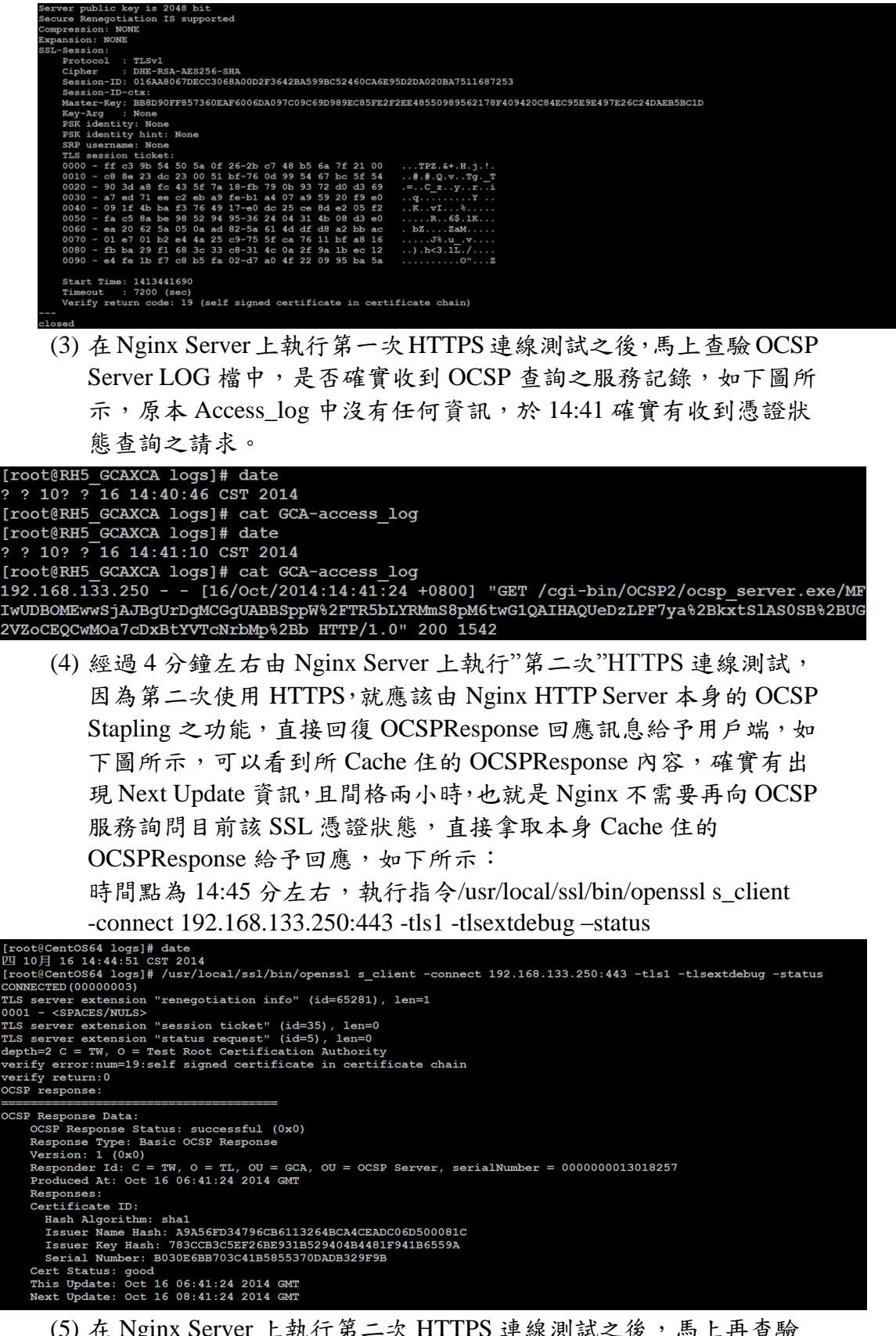

(5) 在 Nginx Server 上執行第二次 HTTPS 連線測試之後,馬上再查驗 OCSP Server LOG 檔中,是否確實收到 OCSP 查詢之服務記錄,如 下圖所示,於 14:45 沒有收到任何的憑證狀態查詢之請求。

# [root@RH5\_GCAXCA logs]# date ? ? 10? ? 16 14:45:29 CST 2014 [root@RH5\_GCAXCA logs]# cat GCA-access\_log 192.168.133.250 - - [16/Oct/2014:14:41:24 +0800] "GET /cgi-bin/OCSP2/ocsp\_server.exe/MF IwUDBOMEwwSjAJBgUrDgMCGgUABBSppW%2FTR5bLYRMmS8pM6twG1QAIHAQUeDzLPF7ya%2BkxtSlAS0SB%2BUG 2VZoCEQCwMOa7cDxBtYVTcNrbMp%2Bb HTTP/1.0" 200 1542

(6) 經過約 8~9 分鐘左右由 Nginx Server 上執行"第三次"HTTPS 連線測 試,因為第三次使用 HTTPS,一樣由 Nginx HTTP Server 本身的 OCSP Stapling 之功能,直接回復 OCSPResponse 回應訊息給予用戶端,如 下圖所示,可以看到所 Cache 住的 OCSPResponse 內容,確實有出現 Next Update 資訊,且間格兩小時,也就是 Nginx 不需要再向 OCSP 服務詢問目前該 SSL 憑證狀態,直接拿取本身 Cache 住的 OCSPResponse 給予回應,如下所示:

時間點為 14:55 分左右,執行指令/usr/local/ssl/bin/openssl s\_client -connect 192.168.133.250:443 -tls1 -tlsextdebug -status

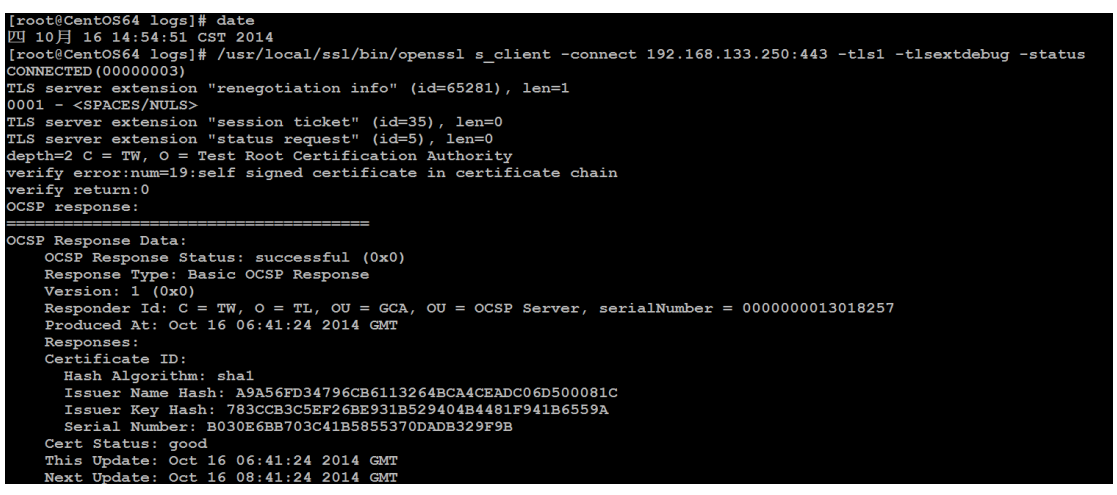

(7) 在 Nginx Server 上執行第三次 HTTPS 連線測試之後,馬上再查驗 OCSP Server LOG 檔中,是否確實收到 OCSP 查詢之服務記錄,如 下圖所示,於 14:55 沒有收到任何的憑證狀態查詢之請求。

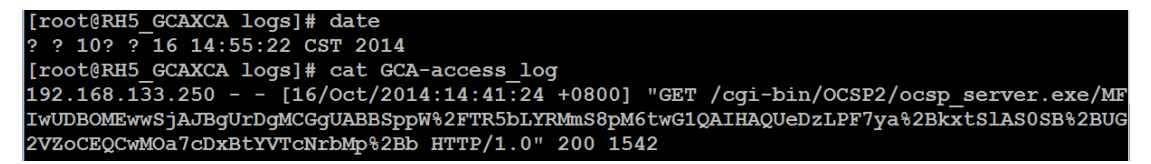